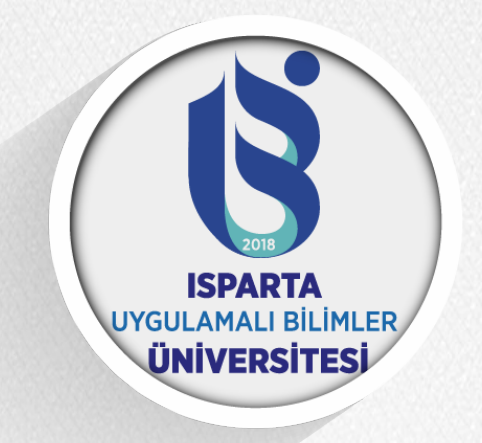

## Senato Sanal Toplantı Kullanım Dokümanı

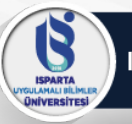

- Senato toplantısı için gerekli adres:
- <u>https://isparta.adobeconnect.com/senato/</u>
- Kullanıcı kodu: <u>adsoyad@isparta.edu.tr</u>
- Şifre: eposta adresinize iletilen şifredir. İsteyen adobe connect sistemine giriş yaptıktan sonra şifresini "profilim" alanından değiştirebilir.

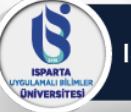

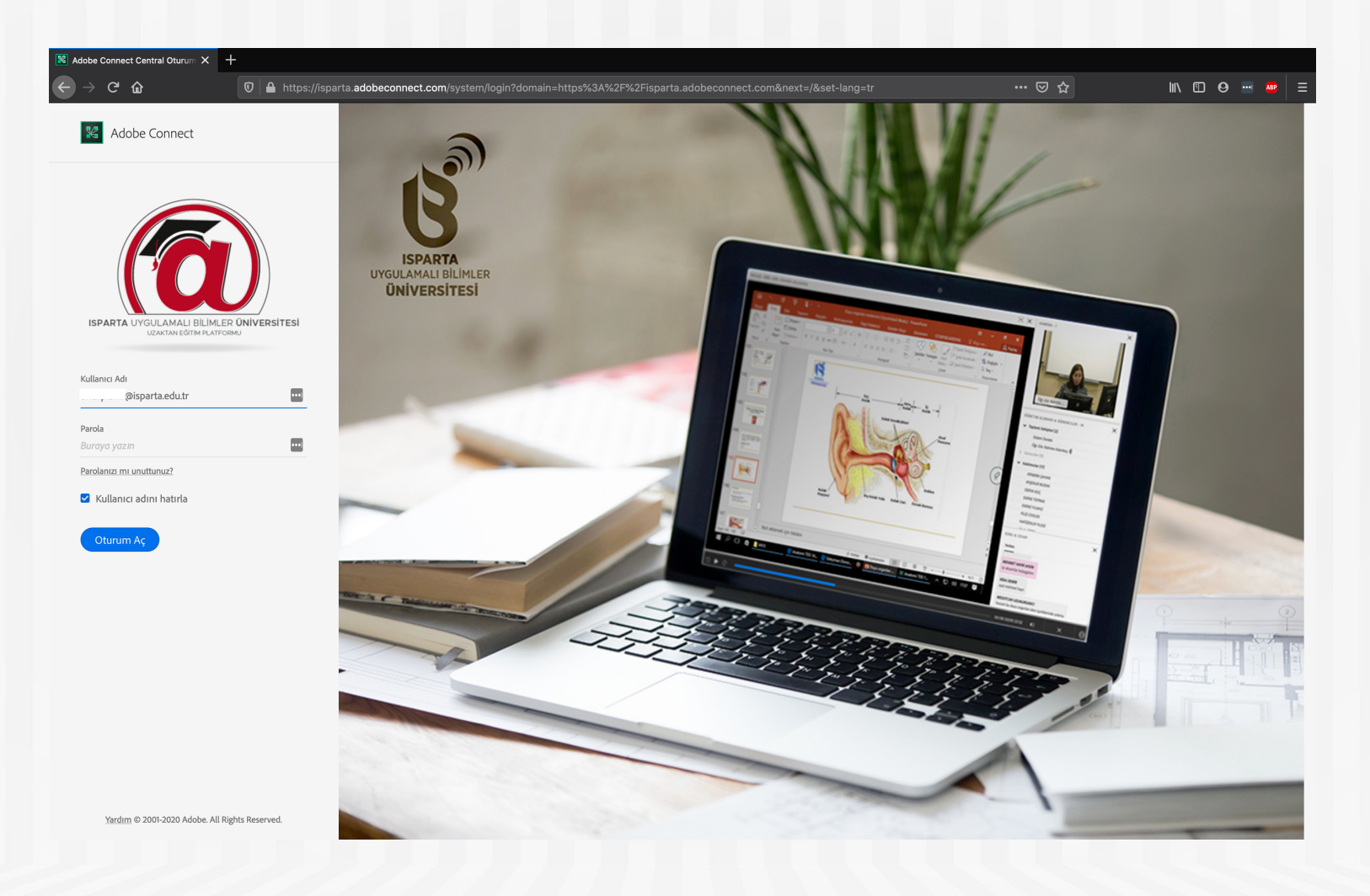

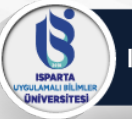

 Bilgisayarınızda yüklü değilse Adobe Connect yardımcı programına ihtiyacınız olabilir. Otomatik olarak başlayacaktır. İndirip, kurunuz. <u>Programı bir kere</u> <u>kurmanız yeterlidir, her toplantıyı açtığınızda</u> <u>yüklemenize gerek yoktur.</u>

📓 Adobe Connect

Sanal Toplantı Açılmadı mı?

Adobe Connect masaüstü uygulamasını yüklemeniz ve uygulamayı kullanarak katılmanız gerekmektedir.

Adobe Connect Uygulaması'nı İndir

Şunlar için Adobe Flash Player'ı etkinleştirin: <u>klasik görünümle katılın</u>. Burada listelenen adımları izleyin - <u>Adobe Flash Player Yardım</u> Sorularınız mı var? Bkz. <u>Sorun Giderme İpuçları</u>

ISPARTA GULAMALI DILIMLE QNIVERSITESI

| Toplants Düzenler     Video     Video     Web Kamerami Başlat     Web Kamerami Başlat |
|---------------------------------------------------------------------------------------|
| Video                                                                                 |
| Web Komeranii Bajlat<br>Web Komeranii Bajlat                                          |
| Web Komerami Başlat<br>Web Komerami Başlat                                            |
| Web Kamerami Baglat                                                                   |
| Web Kamerani Başlat<br>Web Kamerani Başlat                                            |
| Pular<br>Web Kamerami Başlat                                                          |
| Web Kamerami Başlat                                                                   |
| Web Kamerami Başlat           Tadının                                                 |
| Web Kameramı Başlat                                                                   |
| Web Kamerami Başlat                                                                   |
|                                                                                       |
| Dedage                                                                                |
| Dedace                                                                                |
| Dedace                                                                                |
| Dedeem                                                                                |
| Declaren                                                                              |
| Devlace and Kalimadas (i) and Sandas (index)                                          |
| Daularum                                                                              |
| Paularam                                                                              |
|                                                                                       |
|                                                                                       |
|                                                                                       |
| 🚱 Aktif Konuşmacılar                                                                  |
| ▼ Toplant Sahipleri (1)                                                               |
| Sistem Voneticia Onur M. Pisi                                                         |
| P Sandcitar (0)                                                                       |
|                                                                                       |
|                                                                                       |
|                                                                                       |
|                                                                                       |
|                                                                                       |
| Ekranımı Paylaş 🔻                                                                     |
|                                                                                       |
|                                                                                       |
|                                                                                       |
|                                                                                       |

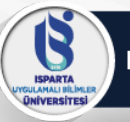

#### Web Kamerasını Başlatma

 Web Kameranızı başlatmak için iki yöntem vardır. İlki; web kamerası simgesine 2 tıklamaktır. Simge yanındaki aşağı ok 1 tıklayarak gelişmiş ayarlara erişebilirsiniz.

| Toplantı | Düzenler | Bölmeler | Ses | <b>•</b> | <u> </u> |                                              |  |
|----------|----------|----------|-----|----------|----------|----------------------------------------------|--|
| n        | _        | _        |     | _        |          | Web Kameramı Başlat                          |  |
|          |          |          |     |          |          | Fotoğraf Makinesini Seç                      |  |
|          |          |          |     |          |          | Web Kamerasını Katılımcılar için Etkinleştir |  |
|          |          |          |     |          |          | Tercihler                                    |  |
|          |          |          |     |          |          |                                              |  |

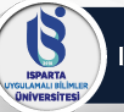

## Web Kamerasını Başlatma

• Web Kameranızı başlatmak için ikinci yöntem; video alanından "Web Kameramı Başlat" ile başlatılabilir.

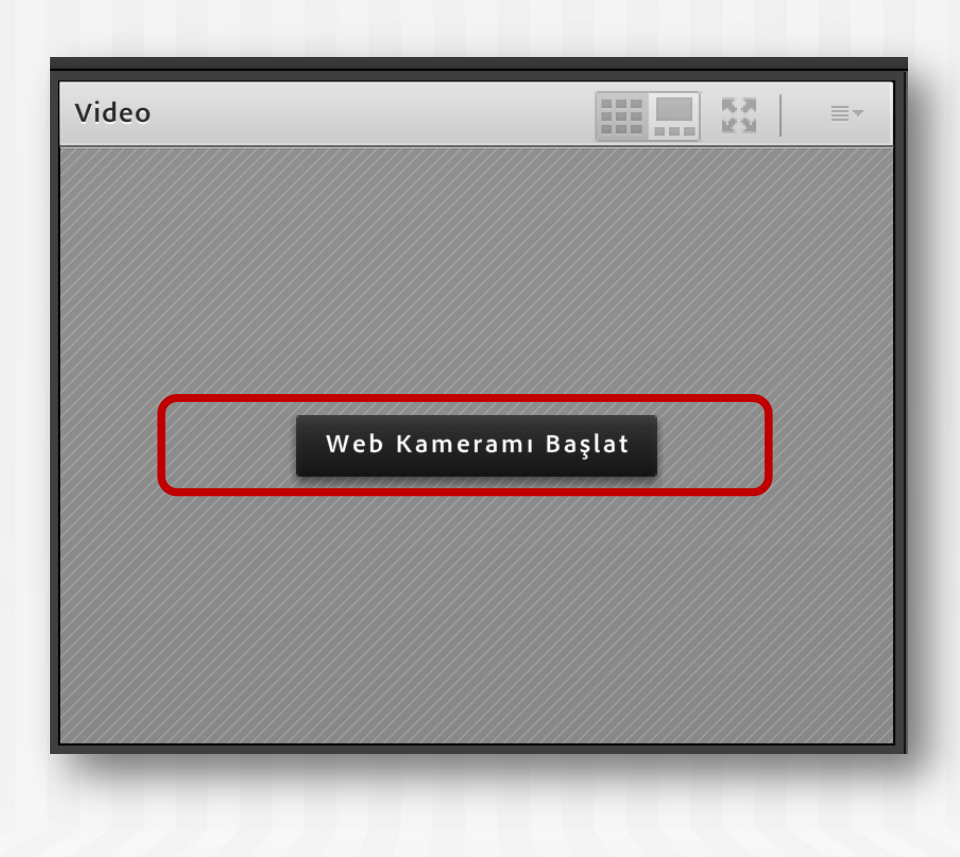

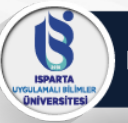

## Mikrofonu Başlatma

 Mikrofonu başlatmak için mikrofon simgesine tıklayabilirsiniz. Simge yanındaki aşağı ok gelişmiş ayarlara erişebilirsiniz.

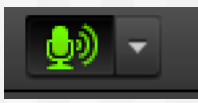

Mikrofona direkt olarak tıkladığınızda simge yeşil oluyor ve dalgalanma görüyorsanız sesiniz karşıya gidiyor demektir. Bu simgeye tekrar tıklarsanız sesinizi kapatabilirsiniz.

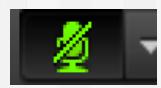

Ses gitmiyor.

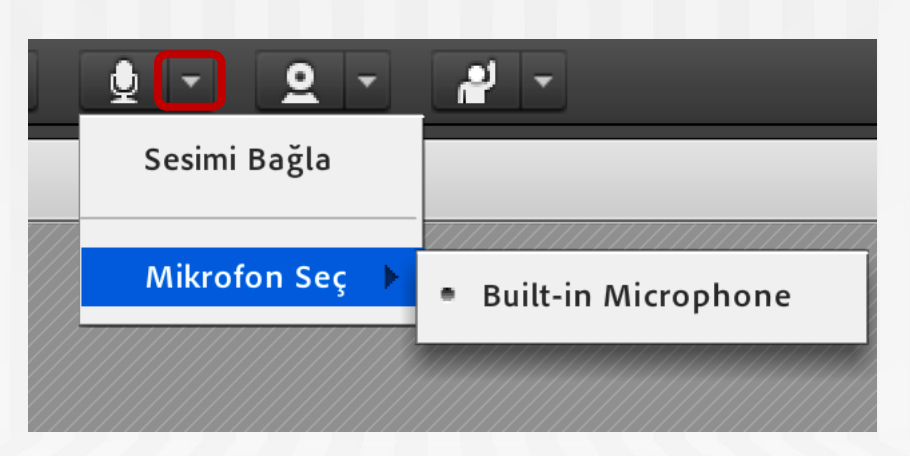

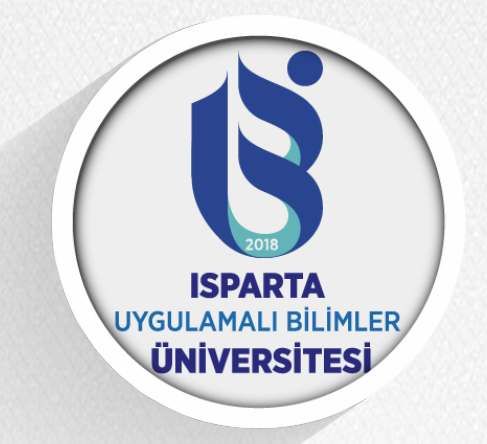

### Mobil Cihazlardan Oturum Açma

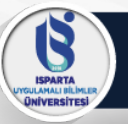

# Mobil Cihazlardan Toplantıyı Açma

- Tablet ya da akıllı telefonlarınızla toplantıya katılmak için
- Adobe Connect uygulamasını cihazlarınıza kurmanız gerekmektedir.
- Android için:

https://play.google.com/store/apps/details?id=air.com.a dobe.connectpro&hl=tr

• IOS için: <u>https://apps.apple.com/us/app/adobe-</u> <u>connect/id430437503</u>

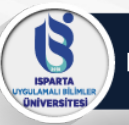

## Mobil Cihazlardan Toplantıyı Açma

- Uygulamayı kurduktan açabilirsiniz. Mobil cihazlarınızda chrome ya da benzeri bir tarayıcınız varsa HTML5 ile toplantıya katılabilirsiniz ancak bu durumda sadece dinleyici olabilirsiniz.
- Kamera ve mikrofon ile toplantıya katılmanız için uygulamayı yüklemeniz gerekmektedir.

ISPARTA AMALI BILI

## Mobil Cihazlardan Toplantıyı Açma

Toplantı adresini aşağıdaki gibi giriniz ve next tıklayınız.

| http://isparta.adobeconnect.com/senato       Next         http://isparta.adobeconnect.com/toplanti       Clear All Stored Data         Help       Terms of Use & Notices |               | Enter Meeting URL           |            |              |
|----------------------------------------------------------------------------------------------------|---------------|-----------------------------|------------|--------------|
| http://isparta.adobeconnect.com/toplanti<br>Clear All Stored Data<br>Help Terms of Use & Notices                                                                         | http://ispart | a.adobeconnect.com/senato   |            | Next         |
| Clear All Stored Data<br>Help Terms of Use & Notices                                                                                                    | http://ispart | a.adobeconnect.com/toplanti |            |              |
| Clear All Stored Data<br>Help Terms of Use & Notices                                                                                                    |               |                             |            |              |
| Clear All Stored Data       Help       Terms of Use & Notices                                                                                                    |               |                             |            |              |
| Help     Terms of Use & Notices                                                                                                    |               |                             | Clear All  | Stored Data  |
|                                                                                                    | Help          |                             | Terms of U | se & Notices |

ISPARTA LAMALI BILI

IVERSITE

## Mobil Cihazlardan Toplantıyı Açma

Kullanıcı adı ve şifrenizi giriniz. "Enter" tıklayınız.

|      | http://isparta.adobeconnect.com<br>Senato Sanal Toplar | ı/senato<br>hti        |  |
|------|--------------------------------------------------------|------------------------|--|
|      | Member Guest                                           | Terms of Use & Notices |  |
|      | Your login                                             | Your password          |  |
|      |                                                        | •••••                  |  |
|      |                                                        | Secure Login           |  |
|      |                                                        | Single Sign-On login   |  |
|      |                                                        |                        |  |
|      |                                                        |                        |  |
| 90   |                                                        |                        |  |
| 19:0 | Back                                                   | Enter                  |  |
|      |                                                        |                        |  |

ISPARTA LAMALI DILI

NIVERSIT

## Mobil Cihazlardan Toplantıyı Açma

Toplantı ana ekranı aşağıdaki gibi görünecektir.

| - <u></u> | : | ≖Video                   |          |           | Ţ        |
|-----------|---|--------------------------|----------|-----------|----------|
| -         |   |                          |          |           | <u>0</u> |
|           |   |                          |          |           | ت        |
|           |   |                          |          | ● Sorular |          |
|           |   |                          | a Sistem |           | 2        |
| :07       |   | Nothing is being shared. |          |           | •        |
| 19        |   |                          |          |           |          |

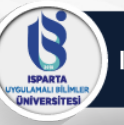

## Mobil Cihazlardan Toplantıyı Açma

Mikrofonunuzu açmak için Mikrofon simgesine tıklayın ve "connect my microphone" tuşuna basın. Mikrofon sesinizi aşağısında Bulunan çubuktan artırıp azaltabilirsiniz.

| <b>1</b> € <b>1</b> | : | ≖Video     | Connect my microphone           | Ţ |
|---------------------|---|------------|---------------------------------|---|
| -                   |   |            | Valumo                          | 2 |
|                     |   |            |                                 | • |
|                     |   | ● Paylaşım | ≛Katılım <mark></mark> ●Sorular |   |
|                     |   |            | A Sistem                        | ? |
| 19:08               |   |            |                                 |   |

ISPARTA GULAMALI BILIMLE QNIVERSITESI

### Mobil Cihazlardan Toplantıyı Açma

Kameranızı açmak için Webcam simgesine tıklayınız ve ardından "broadcast" tıklayınız.

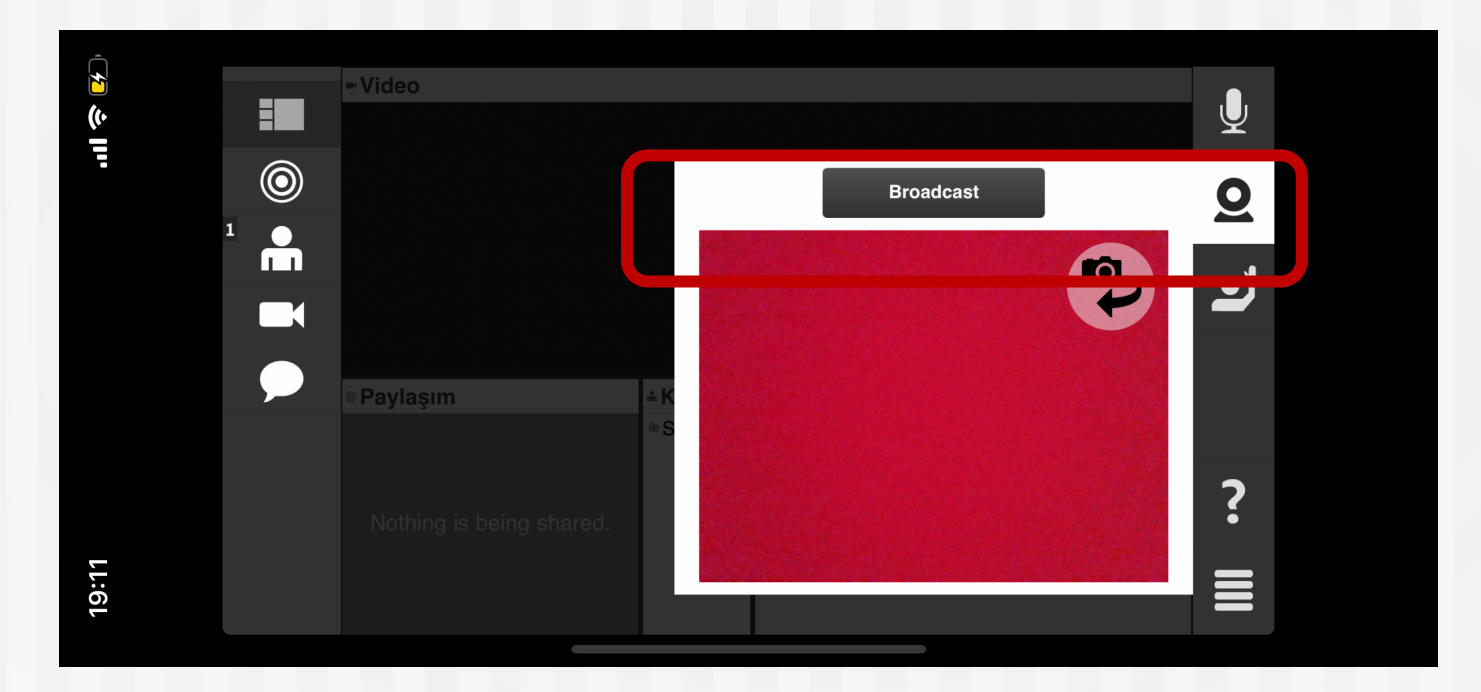

ISPARTA INIVERSITESI

#### Mobil Cihazlardan Toplantıyı Açma

"Raise Hand" tıkladığınızda bir konu hakkında "agree (katılıyorum)" "disagree (katılmıyorum)" tıklayarak fikrinizi beyan edebilirsiniz.

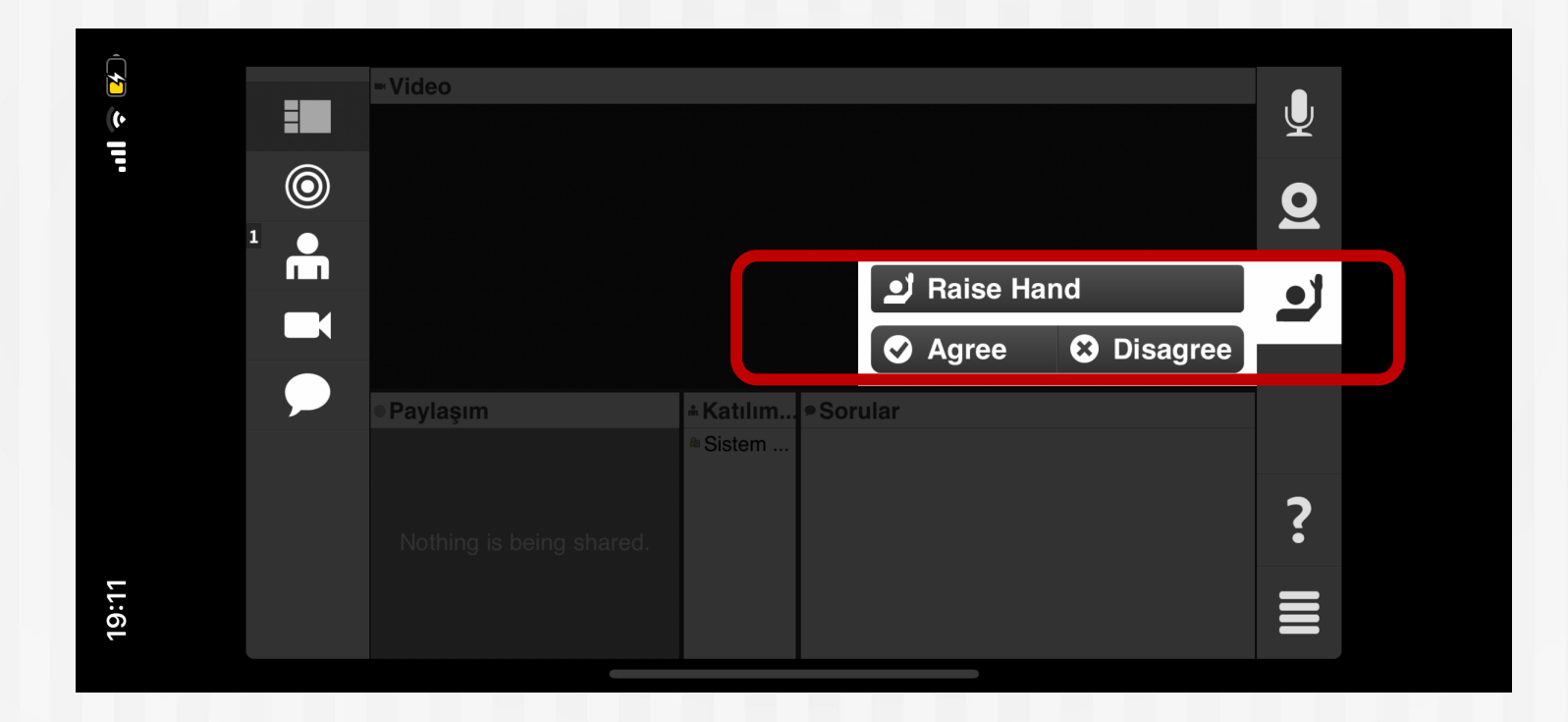

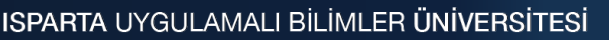

ISPARTA INIVERSITESI

#### Mobil Cihazlardan Toplantıyı Açma

Tüm kullanıcılara yazmak istediklerinizi sol alanda yer alan "chat" Bölmesinden yazabilirsiniz.

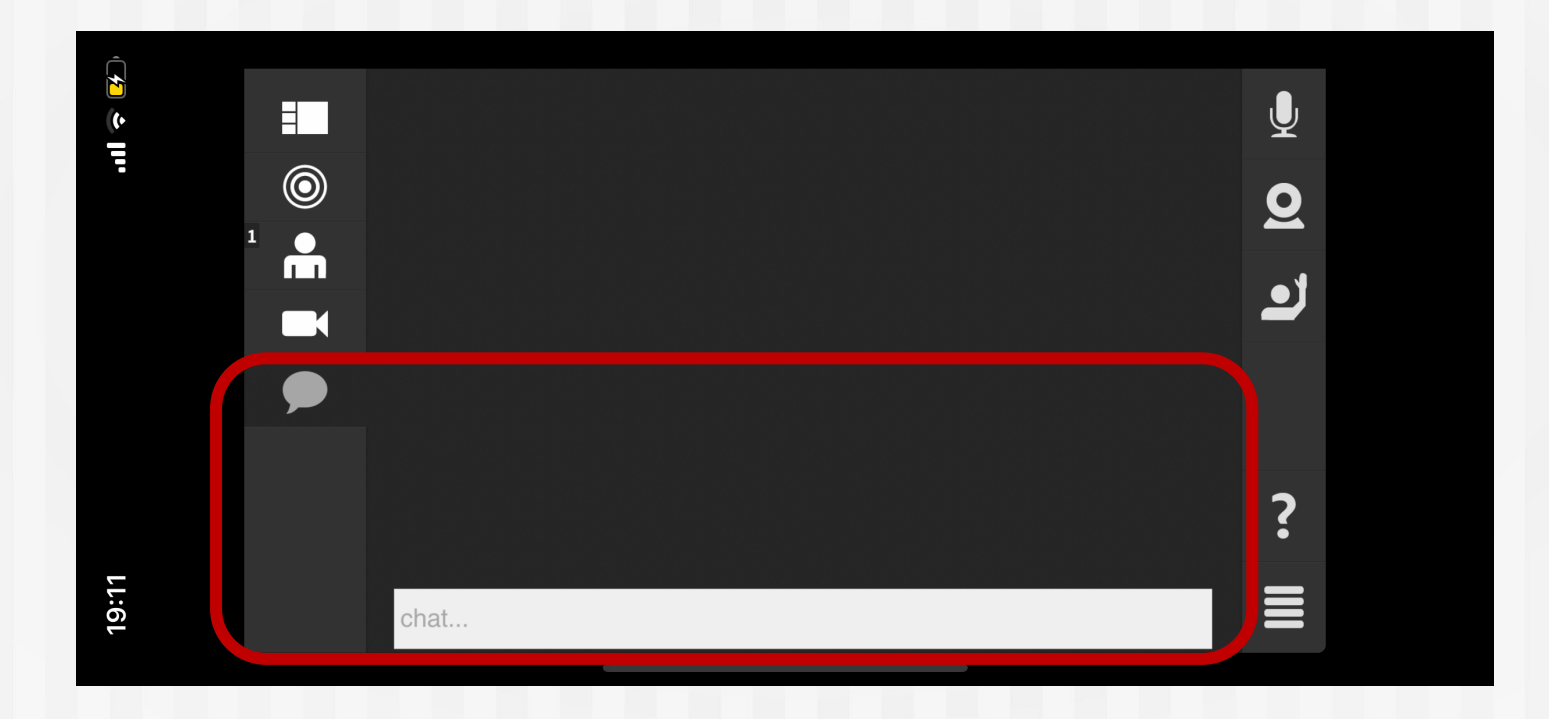

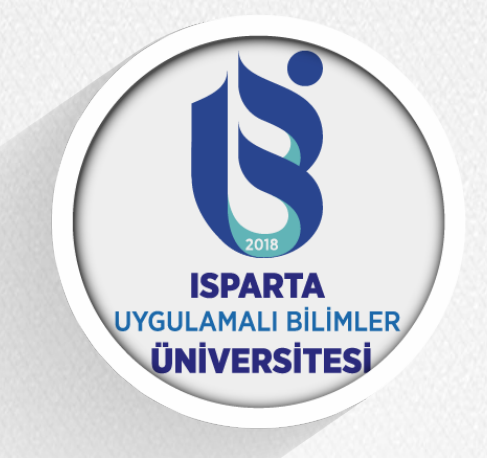

# TEŞEKKÜRLER